# 校务服务系统使用说明

技术咨询电话: 87150044

- ▶ 电脑端使用
- 1. 打开校务服务网 (最多跑一次):

方式 1: 登录学校官网右上方"网上服务大厅",在"校务服务" 中打开;

方式 2: 通过网址 work.zj-art.com 打开校务服务网

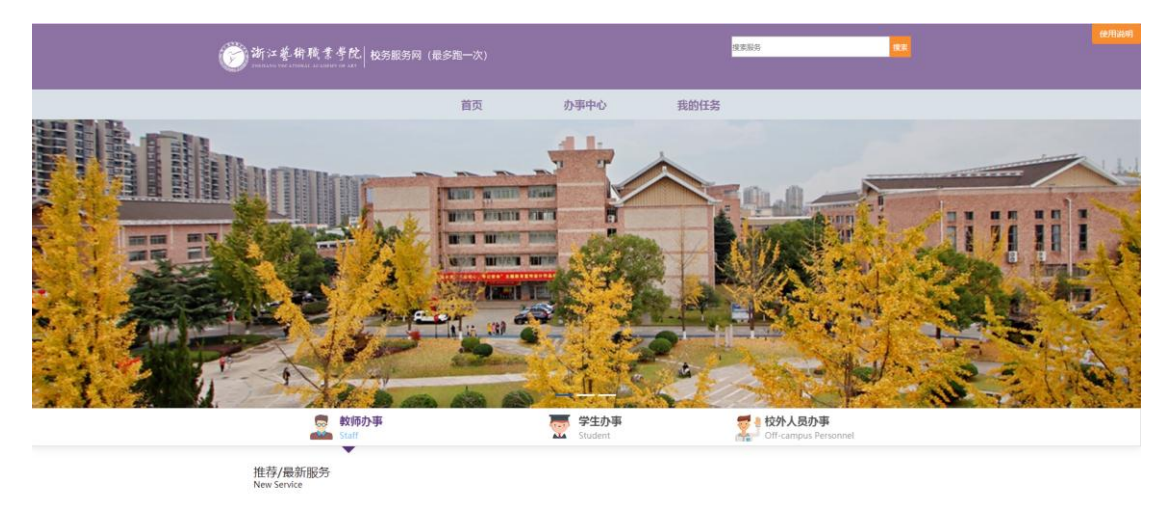

2. 办理事项:

| C      C      C |               | 首页                                                  | 办事中心            | 我的任务                                     |                 |           |
|----------------------------------------------------------------------------------------------------|---------------|-----------------------------------------------------|-----------------|------------------------------------------|-----------------|-----------|
| の日本語:         (回) 数括 学生 乾労人员           副風田田:         (回) 行成の公 住田人林 数分数学 参男協動 学工版素 訪秀 高利助理者 保卫 数学支援 私田伯作 室号 工庫           分配約7:         (田) 均均二 位用 小市 (日本)           約回約7:         (田) 均均二 位用 小市 (日本)           約回約7:         (田) 均均二 位用 小市 (日本)           約回         (田) 本 3 C D E F G H I J K L M N O P Q R S T U V W X Y Z           校部         (日本) 日本 3 C D E F G H I J K L M N O P Q R S T U V W X Y Z           校部         (日本) 日本 3 C D E F G H I J K L M N O P Q R S T U V W X Y Z           校部         (日本) 日本 3 C D E F G H I J K L M N O P Q R S T U V W X Y Z           校部         (日本) 日本 3 C D E F G H I J K L M N O P Q R S T U V W X Y Z           校部         (日本) 日本 3 C D E F G H I J K L M N O P Q R S T U V W X Y Z           校部         (日本) 日本 3 C D E F G H E G H E G                                                                                                    |               |                                                     |                 |                                          |                 | Q         |
| ##4.58: 257 行政の公 組成人系 数分析者 お分析者 子王政 NA 医外切毛器 保卫 数子主版 科研的作 室中 工作     NBMO: 257 技巧 取分化 第大学 新教社 新教社 新教社 新教会研 変換分割 医療中心 数字正成 12 元政の 組成部(後4.58) 人等社(数元共用中心) 室内部 字工部     文方法 新科社 会内中心      NBMR: 257     The The The The The The The The The                                                                                                    | <b>办理対象</b> : | 金郎 教师 学生 校外人员                                       |                 |                                          |                 |           |
| の日本パー         会話         知時た         新時た         新時た         新井市         新井市         新井市         新井市         新井市         新井市         新井市         新井市         新井市         新井市         新井市         新井市         新井市         新井市         新井市         新井市         新井市         新井市         新田市         新田市         新田         新田         新田 <td>事项主题:</td> <td>(1) 行政办公 组织人事 数务数字 思想</td> <td>所動 学工团委 财务 医书与信</td> <td>總 保卫 数学实践 科</td> <td>研创作 宣传 工会</td> <td></td>                                                                                                    | 事项主题:         | (1) 行政办公 组织人事 数务数字 思想                               | 所動 学工团委 财务 医书与信 | 總 保卫 数学实践 科                              | 研创作 宣传 工会       |           |
| ● 日本BCDEFGHIJKLMNOPQRSTUVVWXYZ         ○ 酸/性な付年能<br>(#0/#2,12; ####99:29)       ○ 酸/的原示、服育<br>(#0/#2,12; ####99:29)       ○ 公のの日本(#1)         ○ 酸/性な付年能<br>(#0/#2,12; ####99:29)       ○ 酸/的原示、服育<br>(#0/#2,12; ####99:29)       ○ 公のの日本(#1)         ØSPL       ○ 酸/的二級经差预算的範疇       ○ 予要成级开具申请                                                                                                    | か理想们:         | 25 校部 财务处 总务处 后勤公司<br>教务处 科研处 创作中心                  | 医信中心 教学实践部 工会 党 | 数か ・ 週沢部 ( 焼成部 ) ・ ・                     | 人事处(教师发展中心)   道 | 11685 学工部 |
|                                                                                                    | 办理模式:         | 全部                                                  |                 |                                          |                 |           |
| ●         股の住立好事態                                                                                                    | 首字母:          | 🃾 А В С D Е F G H I                                 | JKLMNOP (       | Q R S T U V I                            | w x ү z         |           |
| 取力性文件事態<br>中かま、2 要 時時 2 28         10         約月第示、務集<br>日本主、2 要 時時 9 : 08         公公双連市<br>日本主、2 要 時時 9 : 08           財务处         10         約二級任務投算的邮稿         10         学業必須开発申請                                                                                                    | 1X0P          |                                                     |                 |                                          |                 |           |
|                                                                                                    | 0             | 脱力性文件書批<br>(計位文集: 2次 時音符分: 2分<br>中位文集: -<br>☆ ☆ ☆ ☆ |                 | 公文印发审批<br>〒約次数:0 次 培告评分:0 分<br>☆ ☆ ☆ ☆ ☆ |                 |           |
| 二                                                                                                    | 财务处           |                                                     |                 |                                          |                 |           |
|                                                                                                    | 0             | 票据开具申请<br>利                                         | 经费预算内部调         | 学赛收据开具申请                                 |                 |           |

1) 选择办事中心,并点击需要办理的事项:

2) 如有"选择审核人"栏,需点击下拉箭头选择审核人

| 姓名    | 许衡                  | μī. |
|-------|---------------------|-----|
| 申请时间  | 2020-11-09 09:52:07 | Ð   |
| 审核人选择 |                     | × ~ |
| 分组    | 周安                  |     |
|       |                     |     |

3) 填写相关信息后,点击右上方的提交

|       | 提交                      | 存稿 | 打印 🗸 | 流程图 | 流程配置 | 检查审核人 |
|-------|-------------------------|----|------|-----|------|-------|
| IJ    | 秔水号: <b>20201100261</b> |    |      |     |      |       |
| 技术中心) |                         |    |      |     |      |       |

- 3. 审批办理相关事项:
  - 1) 在网上服务大厅中的任务中心中,点击相关待办任务

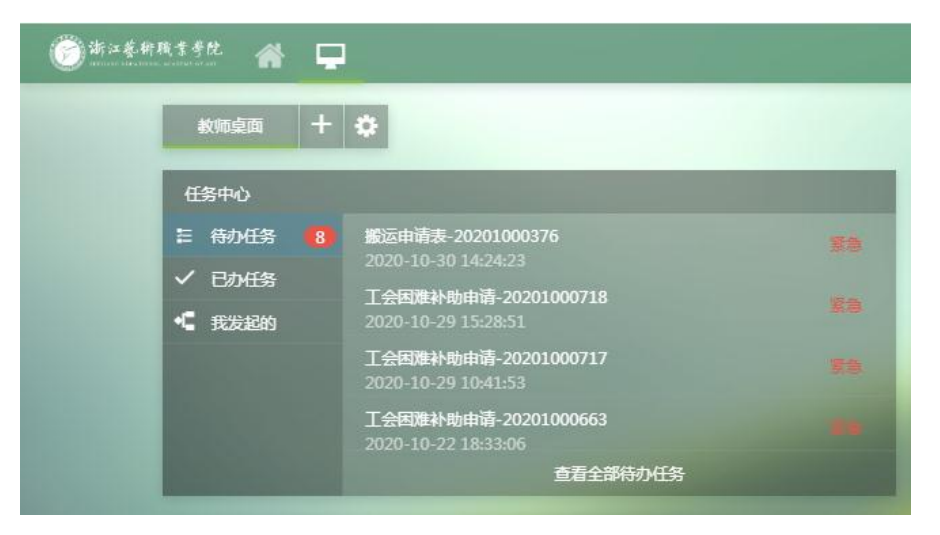

2) 或者打开校务服务网,点击校务服务网中的"我的任务"

| 浙江整併職業学院   校务服务网 (最多跑一次)     zegarces view attionate set and atter in the set attained on atter |                                                                                                    |  |  |  |  |  |  |  |  |
|-------------------------------------------------------------------------------------------------|----------------------------------------------------------------------------------------------------|--|--|--|--|--|--|--|--|
|                                                                                                 | 首页                       我的任务                                                                                |  |  |  |  |  |  |  |  |
|                                                                                                 | Q                                                                                                    |  |  |  |  |  |  |  |  |
| 办理对象:                                                                                           | 全部 教师 学生 校外人员                                                                                                |  |  |  |  |  |  |  |  |
| 事项主题:                                                                                           | 全部 行政办公 组织人事 教务教学 总务后勤 学工团委 财务 图书与信息 保卫 教学实践 科研创作 宣传 工会                                                      |  |  |  |  |  |  |  |  |
| か理部门:                                                                                           | 全部   校部   财务处   总务处   后勤公司   图信中心   数学实践部   工会   党政办  组织部(统战部)   人事处(数师发展中心)   宣传部   学工部<br>数务处   科研处   创作中心 |  |  |  |  |  |  |  |  |
| 办理模式:                                                                                           | <b>全部</b>                                                                                                    |  |  |  |  |  |  |  |  |
| 首字母:                                                                                            | ≆ A B C D E F G H I J K L M N O P Q R S T U V W X Y Z                                                        |  |  |  |  |  |  |  |  |

在右侧我的代办中可看见所需办理的任务,点击相应任务

| 0 发起流程  | 我的待办        |                        |  |       |       |                |     |        |
|---------|-------------|------------------------|--|-------|-------|----------------|-----|--------|
| 臺 待办任务  | 2 推派        |                        |  |       |       |                |     | ۹      |
| ▲ 我的知会  |             | 流程                     |  | 审批步骤  | □ 申请人 | 申请日期           | 计数率 |        |
| 我的申请    |             | 工会国随补助申请 - 20201000563 |  | 部门负责人 | 许衡    | ② 10月22日 18:33 | 0   |        |
| ✔ 已完成任务 |             | 工会图除补助申请 - 20201000662 |  | 部门负责人 | 许要    | ③ 10月22日 18:19 | 0   |        |
| ▲ 我的指派  |             | 工会国陳补助申请 - 20201000560 |  | 部门负责人 | 许衡    | ○ 10月22日 18:16 | 0   |        |
| ↔ 我的智办  |             | 工会国陳补助申请 - 20201000657 |  | 部门负责人 | 许要    | ○ 10月22日 18:09 | 0   |        |
| ✔ 我的草稿  |             | 工会国陳补助申请 - 20201000658 |  | 部门负责人 | 许断    | ◎ 10月22日 17:26 | 0   |        |
| 🖀 插件下载  | 显示第1至5项结果,共 | 5项                     |  |       |       |                | E   | 页 1 下页 |
|         |             |                        |  |       |       |                |     |        |
|         |             |                        |  |       |       |                |     |        |
|         |             |                        |  |       |       |                |     |        |

 3)打开任务,选择同意、退回或者加签,并填写相关意见后,点 击右上方的提交,完成相关事项的办理

|         |                   |        | 工会团                 | 國难补助申请 |                     | 流水号:20201000663 |   | 流程配置 |  |
|---------|-------------------|--------|---------------------|--------|---------------------|-----------------|---|------|--|
| 申请人信息   | _                 |        |                     |        |                     |                 |   |      |  |
| 姓名      | 许衡                |        |                     | 所石     | 8门 图书信息中心(现代教育技术中心) |                 |   |      |  |
| 申请时间    | 2020-10-22 18:32: | 56     |                     | IK S   | 53C 18067955516     |                 |   |      |  |
| 审核人选择   | 许衡                |        |                     |        |                     |                 |   |      |  |
| 基本情况    | 测试                |        |                     |        |                     |                 |   |      |  |
| 管注      | 本人郑重承诺:所墳基        | 本情况真实、 | 准确。                 |        |                     |                 | _ |      |  |
| 操作与审批记录 |                   |        |                     |        |                     |                 |   |      |  |
| 状态:     | • 同意 · 退回         | ◎ 加签   |                     |        |                     |                 |   |      |  |
| 意见:     | 请输入意见或备注          |        |                     |        |                     | 4               |   |      |  |
| -       | 市点名称              | 处理人    | 处理时间                | 处理状态   | 处理意见                |                 | _ |      |  |
|         | erTask 7a1f05b7   | 许德     | 2020-10-22 18:33:06 | 構立     |                     |                 |   |      |  |

3.1)退回功能:办理事项时,如不同意该事项的办理,可选择"退回"功能,选择"退回"后并填写意见后点击提交,该事项将直接退回到事项发起人处

|        | 工会困难                | 补助申请 | 流水号:20201000717  | 提交 打印 ▼ | 流程图 | 流程配置 | 检查 |
|--------|---------------------|------|------------------|---------|-----|------|----|
| 申请人信息  |                     |      |                  |         |     |      |    |
| 姓名     | 许衡                  | 所在部门 | 图书信息中心(现代款育技术中心) |         |     |      |    |
| 申请时间   | 2020-10-29 10:41:44 | 联系方式 | 18067955516      |         |     |      |    |
| 审核人选择  | 许衡                  |      |                  |         |     |      |    |
| 基本情况   | 测试消息推送              |      |                  |         |     |      |    |
| 备注     | 本人郑重承诺:所填基本情况真实、准确。 |      |                  |         |     |      |    |
| 作与审批记录 |                     |      |                  |         |     |      |    |
| 状态:    | ◎ 同意 ⑧ 退回           |      |                  |         |     |      |    |
| 意见:    | 请输入意见或备注            |      |                  |         |     |      |    |
|        |                     |      | 11               |         |     |      |    |

3.2)加签功能:办理事项时需要其他人员添加意见时,可选择"加签"功能,选择加"签后"会出现选择用户栏,点击用户栏选择需要加签人员

|         |                     |      |                  |            | 提交 | 打印 🔻 | 流程图               | 流程配置         | 检查审核人 |
|---------|---------------------|------|------------------|------------|----|------|-------------------|--------------|-------|
|         | 工会困难                | 补助申请 | 流水号: <b>20</b>   | 0201000717 |    |      |                   |              |       |
| 申请人信息   | _                   |      |                  |            |    |      |                   |              |       |
| 姓名      | 许衡                  | 所在部门 | 图书信息中心(现代教育技术中心) |            |    |      |                   |              |       |
| 申请时间    | 2020-10-29 10:41:44 | 联系方式 | 18067955516      |            |    |      |                   |              |       |
| 审核人选择   | 许衡                  |      |                  |            |    |      |                   |              |       |
| 基本情况    | 测试消息推送              |      |                  |            |    |      |                   |              |       |
| 備注      | 本人郑重承诺:所填基本情况真实、准确。 |      |                  |            |    |      |                   |              |       |
| 操作与审批记录 |                     |      |                  |            |    |      |                   |              |       |
| 状态:     | ◎ 同意 ◎ 退回 ⑧ 加茲      |      |                  |            |    |      |                   |              |       |
| 用户:     |                     |      |                  | P          |    |      |                   |              |       |
| 意见:     | 请输入意见或管注            |      |                  | 4          |    |      | -                 | <b>T3#77</b> |       |
|         |                     |      |                  |            |    |      | The second second | 大油XX         | X     |

展开右侧组织架构中的"浙江艺术职业学院",选择相应部门后, 在左侧勾选相关人员并点击确定

| 组织架构选择器                                               |         |                            | ×                  |
|-------------------------------------------------------|---------|----------------------------|--------------------|
|                                                       |         | 公司、部门、岗位、姓名                | 3/拼音、帐号、员工号 查询     |
| 公司组织架构    《                                           | 待选列表    |                            |                    |
|                                                       | □ 姓名    | 部门 岗位                      | 组织                 |
|                                                       | 1 🕑 李旭芳 | 党政办公室(外事                   | 浙江艺术职业学院/教职工/党政办   |
| <sup>4</sup> 3 组织部(统战部)<br><sup>4</sup> 3 人事处(教师发展中心) | 2 🗌 朱建炜 | 党政办公室(外事<br>办、港澳台办)        | 浙江艺术职业学院/教职工/党政办   |
|                                                       | 3 🗌 倪丹  | 党政办公室(外事 教职工<br>办、港澳台办)    | 浙江艺术职业学院/教职工/党政办   |
| Ŷ\$ 教务处(行指委联络办)<br>Ŷ\$ 科研处(学报编辑部、学会联≸                 | 4 🗌 张健  | 党政办公室(外事                   | 浙江艺术职业学院/教职工/党政办   |
|                                                       | 5 🗌 赵建萍 | 党政办公室 ( 外事<br>办、港澳台办 ) 教职工 | 浙江艺术职业学院/教职工/党政力   |
| <sup>4</sup> 4 财务处<br><sup>4</sup> 4 纪检监察室            | 6 🗌 黄筱淇 | 党政办公室(外事<br>办、港澳台办)  載职工   | 浙江艺术职业学院/教职工/党政力 🔻 |
|                                                       |         |                            | •                  |
| ~℃                                                    |         | 确认 清空 关                    | 闭                  |
|                                                       | 已选列表    |                            |                    |
|                                                       | 姓名      | 岗位邮箱                       | 帐号                 |
| ◆ × № 日4年ま<br>◆ 基础教学部(公共体育部)                          | 1 李旭芳   | 教职工                        | ZJART/1987000008   |
|                                                       |         |                            |                    |
|                                                       |         |                            | -                  |

校务服务系统使用说明

增加加签人员后,在用户栏中会显示添加的加签人员名单,点击 提交后事项任务将会提交到需要加签人员处

提交 打印 ▼ 流程图

|    |        |                    |         | 工会困                 | 难补助  | 申请   |                         | 流水号:20201000718 |
|----|--------|--------------------|---------|---------------------|------|------|-------------------------|-----------------|
| 申i | 清人信息   | _                  |         |                     |      |      |                         |                 |
|    | 姓名     | 许衡                 |         |                     |      | 所在部门 | <b>图书信息中心(现代教育技术中心)</b> |                 |
|    | 申请时间   | 2020-10-29 10:49:4 | 0       |                     |      | 联系方式 | 18067955516             |                 |
|    | 审核人选择  | 许衡                 |         |                     |      |      |                         |                 |
|    | 基本情况   | 测试消息推送点击url        |         |                     |      |      |                         |                 |
|    | 备注     | 本人郑重承诺:所填基3        | \$情况真实、 | 准确。                 |      |      |                         |                 |
| 計  | 与审批记录  |                    |         |                     |      |      |                         |                 |
|    | 状态:    | ◎ 同意 🛛 退回          | ◉ 加签    |                     |      |      |                         |                 |
|    | 用户:    | 李旭芳                |         |                     |      |      |                         | P               |
|    | 意见:    | 请输入意见或备注           |         |                     |      |      |                         |                 |
|    | Ŧ      | 方点名称               | 处理人     | 处理时间                | 处理状态 |      | 处理意见                    |                 |
| 1  | 申请人#Us | erTask_7a1f05b7    | 许衡      | 2020-10-29 10:49:54 | 提交   |      |                         |                 |

### 4. 申请人终止办理事项:

1) 点击校务服务网中的"我的任务"

```
5
```

校务服务系统使用说明

|       | 首页  か事中心  我的任务                                                                       |
|-------|--------------------------------------------------------------------------------------|
| か理対象: | Q<br>(2) 秋河 学生 松河人员                                                                  |
| 谢项主题: | (1) 行政办公 地风人事 数号数字 总务组制 字工团委 对务 医长与信息 保卫 数字实践 科研创作 重持 工会                             |
| か理解门: | (22) 1025 対先は 急発は 高齢公司 更信中心 教学太陽部 工会 党政か 国府部(統計) 人事社(教派光景中心) 東洋部 学工部<br>教務社 利得社 創作中心 |
| 办理模式: | £#                                                                                   |
| 首字母:  | 🃾 A B C D E F G H E J K L M N O P Q R S T U V W X Y Z                                |

# 2) 选择右侧"我的申请",勾选相应任务,并点击终止流程

| 6、发现的框    | 我的申请      |                        |         |                |       |   |
|-----------|-----------|------------------------|---------|----------------|-------|---|
| 臺 待办任务    | 2 流程终止 備の |                        |         |                |       | ٩ |
| ■ 我的知会    |           | <b>这</b> 相             | 11 当前遗寓 | 申请日期           | 17 秋志 |   |
| ▶ 我的申请    |           | 工会國旗补助申请 - 20201000728 | 审核人     | ○ 10月29日 15:24 | 0     |   |
| ✔ 已完成任务   |           | 工会困难补助申请 - 20201000727 | 审核人     | ③ 10月29日 15:23 | 0     |   |
| ■ 我的計畫III |           | 工会困难补助申请 - 20201000726 | 审核人     | ③ 10月29日 14:50 | 0     |   |

### 5. 查看办理事项进度:

### 1) 在当前进度栏中,可见流程办理进度

| 我的申请     | 我的申请     |                        |         |                |       |  |  |
|----------|----------|------------------------|---------|----------------|-------|--|--|
| 3 流程终止 催 | 2 洗明社 備力 |                        |         |                |       |  |  |
|          |          | <b>流程</b>              | 11 当前进度 | 申请曰期           | 17 秋志 |  |  |
|          |          | 工会困难补助申请 - 20201000660 | 部门负责人   | ③ 10月22日 18:16 | 0     |  |  |
|          |          | 工会国際补助申请 - 20201000659 | 审核人     | ③ 10月22日 18:11 | 0     |  |  |
|          |          | 工会困难补助申请 - 20201000657 | 部门负责人   | ③ 10月22日 18:09 | 0     |  |  |
|          |          | 工会国旗补助申请 - 20201000658 | 部门负责人   | ③ 10月22日 17:26 | 0     |  |  |
|          |          | 工会国際补助申请 - 20201000656 | 完成      | ③ 10月22日 17:23 | 0     |  |  |
|          |          | 工会國陳計助申请 - 20201000654 | 完成      | ③ 10月22日 16:49 | 0     |  |  |
|          |          | 工会困难补助申请 - 20201000653 | 完成      | ② 10月22日 16:48 | 0     |  |  |
|          |          | 工会国陳計助申请 - 20201000652 | 完成      | ③ 10月22日 16:46 | 0     |  |  |
|          |          | 工会国旗补助申请 - 20201000651 | 完成      | ○ 10月22日 16×45 | 0     |  |  |

### 2)点击相应流程右侧 图标可看流程的详细进度

| 我的申请      |                        |         |                |       |   |
|-----------|------------------------|---------|----------------|-------|---|
| 2 沈程终止 催力 |                        |         |                |       | ٩ |
|           | <b>遠程</b>              | 11 当船进度 | 申请日期           | ↓/ 状态 |   |
|           | 工会国旗补助申请 - 20201000552 | 完成      | ◎ 10月21日 10:10 | 0     |   |
|           | 工会回随补助申请 - 20201000551 | 完成      | ◎ 10月21日 10:07 | 0     |   |
|           | 工会国睢朴助申语 - 20201000549 | 完成      | ⊙ 10月21日 10:02 | 0     |   |
|           | 工会困難补助申请 - 20201000541 | 完成      | ◎ 10月21日 9:57  | ~     |   |
|           | 工会国隆朴助申藩 - 20201000529 | 完成      | ◎ 10月21日 9:50  | ~     |   |
|           | 測试 - 20201000491       | 完成      | ◎ 10月20日 18:42 | 0     |   |
|           | 谢武 - 20201000488       | 完成      | ◎ 10月20日 18:35 | ~     |   |
|           | 測试 - 20201000487       | 完成      | ◎ 10月20日 18:13 | 0     |   |
|           | 搬运申请表 - 20201000376    | 部门负责人   | ○ 10月19日 17:15 | 0     |   |

# 详细进度

实例处理中

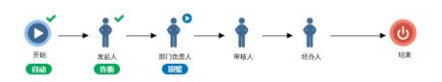

#### 流转记录

|   | 步骤名称  | 处理用户           | 开始时间                | 结束时间                | 任务状态 |
|---|-------|----------------|---------------------|---------------------|------|
| 3 | 部门负责人 | 項級(2007000022) | 2020/10/19 17:15:34 | 2                   | 处理中  |
| 2 | 部门负责人 | 项級(2007000022) | 2020/10/19 17:15:34 | 2020/10/19 18:02:05 | to   |
| 1 | 发起人   | 许衡(2003000354) | 2020/10/19 17:15:34 | 2020/10/19 17:15:34 | 提交   |

# ▶移动端使用

为了方便学校师生更加便捷的使用校务服务(最多跑一次), 可以通过<u>今日校园 APP、微信企业号</u>两种方式任选一种访问使用。

# 1. 使用今日校园 APP:

1) 应用市场搜索"今日校园"并安装

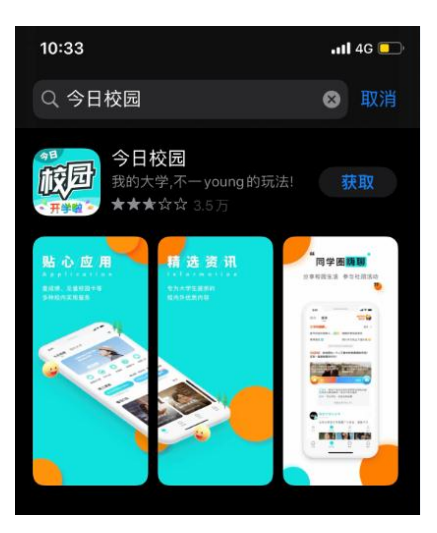

2) 打开今日校园 APP, 选择本机号码一键登录

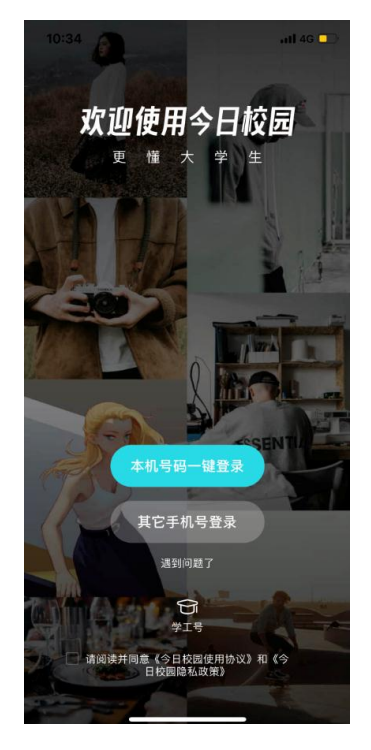

3) 所属学校选择为:浙江艺术职业学院

| 10:35 7 |         | atl 4G 🛑 |
|---------|---------|----------|
| ←       |         |          |
| 完善资料    |         |          |
|         |         |          |
| ♂ 男生    | *9 女生   |          |
| 慈爱的阿笠博士 |         | ×        |
| 所属学校    | 浙江艺术职业学 | 院 >      |
|         |         |          |
|         | 完成      |          |
|         |         |          |

4) 选择上方的"我的大学"会出现认证提示,选择"去认证":

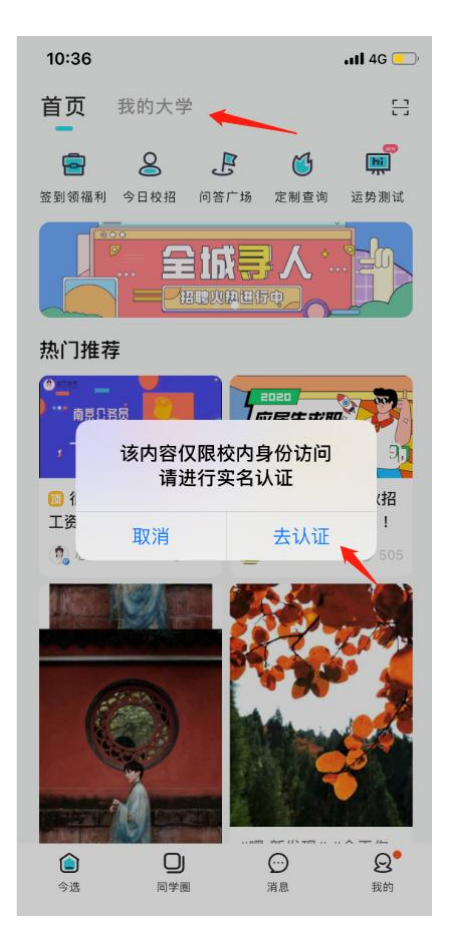

5) 输入本人的账号密码, 账号密码为学校统一身份认证账号密码;

| 添加身份                     | l 4G 💻     |
|--------------------------|------------|
|                          |            |
| Frank in War He al       | 义际         |
| ZHEJIANG VOCATIONAL ACAD | ENY OF ART |
| 欢迎登录                     |            |
| 用户名                      |            |
| 察码                       |            |
|                          |            |
| 登录                       |            |

6) 选择"掌上办事"即可进入办事大厅

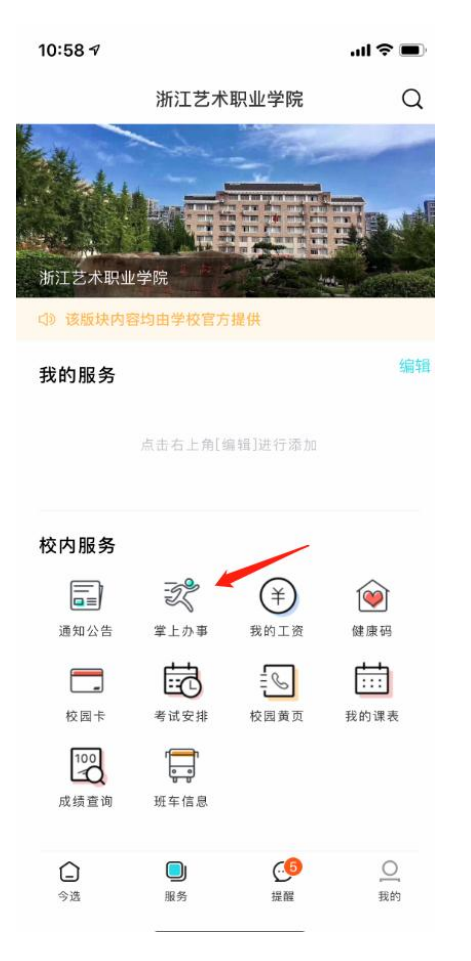

2. 使用微信企业号:

1) 打开校务服务网: work.zj-art.com, 用微信扫描微信企业号二维

| 码                                   |                                                         |                      |                                     |   |                                    |                                       |
|-------------------------------------|---------------------------------------------------------|----------------------|-------------------------------------|---|------------------------------------|---------------------------------------|
| 热门服务<br>Popular Servic              | e                                                       |                      |                                     |   |                                    |                                       |
|                                     | 食堂用餐联系<br>评价次数:0次<br>☆☆☆☆☆☆                             |                      | 文印室耗材领用复印申请<br>评价次数:0次<br>☆☆☆☆☆☆    | 0 | 保洁服务申请<br>评价次数:0次<br>合合合合合合        | 图信报告厅使用申请<br>评价次数:0次<br>☆☆☆☆☆☆        |
|                                     | 师生集体外出教育实践活<br>动安全审批<br>评价次数0次<br>合合合合合                 | 0                    | 机动车进校通行证申请<br>评价次数:0 次<br>公 公 公 公 公 |   | <b>动火申请表</b><br>评价次数:0 次<br>合合合合合合 | 保卫处监控视频资料调阅<br>审批<br>评价次数20次<br>合合合合合 |
| デ新江美術院<br>ア Meisanio Vocaniowi acia | まずた<br>bbut:浙江省杭州市J3<br>axer:srate<br>Copyright ©2016 浙 | ◎江区滨文路548<br>江艺术职业学院 | 号(310053)<br>:                      |   |                                    |                                       |

2)扫描后将出现学校统一身份认证页面,输入本人账号密码(与学校上网账号密码相同)

| 2:09 |                                                       | .11 4G 🔳 |
|------|-------------------------------------------------------|----------|
| ×    | 统一身份认证                                                |          |
|      | 新伝要に開せる院<br>zhelang vocational academy of art<br>欢迎登录 |          |
|      | 用户名                                                   |          |
|      | 密码                                                    |          |
|      | 登录                                                    |          |
|      | ž                                                     | 5记密码?    |
|      | 您还可以使用以下方式登录                                          |          |

3) 完成认证后,将会出现手机号确认页面,输入本人手机号与验

### 证码后完成认证

| 10:06         |                                | ull 4G 🔳           |
|---------------|--------------------------------|--------------------|
| ×             | 确认手机号码                         |                    |
| 子<br>注<br>210 | 「江藝術職<br>Eliang Vocational aca | 業學院<br>DEMV OF ART |
| 姓名<br>学工号     | 20^^                           |                    |
| +86           | 输入手机号                          |                    |
| 验证码 请         | 输入验证码                          | 获取验证码              |
|               | 确认认证                           |                    |
|               |                                |                    |
|               | < 2                            | >                  |

4)完成手机号码确认后,将会出现"身份认证完成"的提示,长 按二维码选择关注"浙江艺术职业学院(浙江公共文化管理学院)"即可进入学校微信企业号

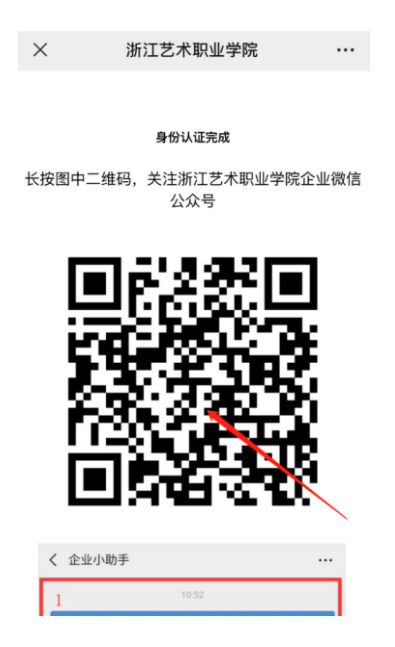

# 5) 点击"关注"

| 2:09                                                                                                    | ull 4G 🔳                                             |
|----------------------------------------------------------------------------------------------------|------------------------------------------------------|
| く浙江さ                                                                                                    | 艺术职业学院(浙江公共文化管                                       |
| Pactoria Participation Participation Partici | 浙江艺术职业学院 (浙江公共文化管<br>理学院)                            |
| 功能介绍                                                                                                    | 关注后可在微信中接收浙江艺术职业<br>学院 (浙江公共文化管理学院) 的企业<br>通知和使用企业应用 |
| 帐号主体                                                                                                    | 浙江艺术职业学院(浙江公共文化管<br>理学院)                             |
|                                                                                                    | 关注                                                   |
|                                                                                                    |                                                      |
|                                                                                                    |                                                      |

6) 选择"掌上办事"即可进入办事大厅

|                  | -            |    | ×           |
|------------------|--------------|----|-------------|
| 10:32            |              | 4G | -           |
| く 浙江艺术职业学院 (浙江公共 | ŧ文           |    | $\oplus$    |
| ) 消息             |              |    |             |
| 🚠 企业通讯录          |              |    |             |
| 2 我              |              |    |             |
| А                |              |    |             |
| 41掌上办事           |              |    |             |
| € A2通知公告         |              |    |             |
| В                |              |    | A<br>B      |
| □ 班车信息           |              |    | G<br>Q<br>X |
| G                |              |    |             |
| 🔇 工资查询           |              |    |             |
| Q                |              |    |             |
| 🗩 企业小助手          |              |    |             |
| ×                |              |    |             |
| 校园卡              |              |    |             |
|                  |              |    |             |
|                  | $\downarrow$ |    |             |

7) 在微信下方的"通讯录", 选择我的企业中的浙江艺术职业学

院(浙江公共文化管理学院)即可直接进入学校微信企业号

| 14:4                                                                                                    | 5 <sup>4</sup>            | •                |
|----------------------------------------------------------------------------------------------------|---------------------------|------------------|
|                                                                                                    | 通讯录                       | <u>&amp;</u> +   |
|                                                                                                    | Q 搜索                      |                  |
| 20                                                                                                    | 新的朋友                      |                  |
| 2                                                                                                    | 君羊聊                       | Q<br>☆<br>A<br>B |
| Ø                                                                                                    | 标签                        | C<br>D<br>E      |
| 1                                                                                                    | 公众号                       | F<br>G<br>H<br>J |
| 我的企                                                                                                    | 业                         | K                |
| ž                                                                                                    | 浙江艺术职业学院 (浙江公共文化<br>管理学院) | M<br>N<br>P      |
| ☆ 星材                                                                                                    | 示朋友                       | QR               |
| .0                                                                                                    |                           | S<br>T<br>U<br>W |
| (internet internet in |                           | X<br>Y<br>Z      |
| R.                                                                                                    |                           | #                |
| <b>R</b> i                                                                                                    |                           |                  |
| 微信                                                                                                    | ▲= Ø<br>通讯录 发现            | <u>오</u><br>我    |

8) 由于微信缓存的问题, 个别手机点击"掌上办事"会再次出现 认证页面

| — 🗆 X                                                                                     |               |                |
|-------------------------------------------------------------------------------------------|---------------|----------------|
| ・・・・・・・・・・・・・・・・・・・・・・・・・・・・・・・・・・・・                                                      | 10:22         | · ·            |
| ★ 浙江艺术职业学院(浙江公共文化管理 12:44<br>管理员邀请你加入了企业,现在你可在微信上收发工                                      | X 用户登录        | :              |
| <ul> <li>第 ■</li> <li>浙江艺术职业学院</li> <li>12:44</li> <li>此群为企业全员群,加入的同事可以看到所有群聊消</li> </ul> | 统一身份认         | 证平台            |
| <b>A2通知公告</b><br>[暂无消息]                                                                   | 用户名           |                |
| A1掌上办事           [暂无消息]                                                                   | 密码<br>记住当前用户名 | <b>●</b><br>登录 |
| 校园卡<br>[暂无消息]                                                                             |               |                |
| 企业小助手<br>[暂无消息]                                                                           |               |                |
|                                                                                           |               |                |

通过退出微信后重启登录,即可正常访问"掌上办事",重新微信 步骤如下:

1.点击微信右下角的"我",选择"设置"

| 🕑 支付   |              |          | >        |
|--------|--------------|----------|----------|
| 🕎 收藏   |              |          | >        |
| 🖂 相册   |              |          | >        |
| 🗂 卡包   |              |          | >        |
| 🙂 表情   |              |          | >        |
| ⑫ 设置   |              |          | >        |
|        |              |          |          |
|        |              |          |          |
|        | <u>R</u>     | 2<br>*** | <b>1</b> |
| La sea | Aug Procific | ~~~~     | ~        |

# 2.选择"退出登录"

| <     | 设置   |               |
|-------|------|---------------|
| 帐号与安全 |      | >             |
| 青少年模式 |      | 未开启 >         |
| 新消息通知 |      | >             |
| 隐私    |      | >             |
| 通用    |      | >             |
| 帮助与反馈 |      | $\rightarrow$ |
| 关于微信  |      | 版本 7.0.18 >   |
| 插件 🕤  |      | >             |
|       | 切换帐号 |               |
|       | 退出登录 |               |
|       |      |               |

# 3. 移动端办理事项

1) 通过"掌上办事"进入服务大厅,

| 10:58      |        |         | .ul 🗢 🔳           |
|------------|--------|---------|-------------------|
| <          | 掌上     | 办事      |                   |
| 〇 关键词      |        |         |                   |
| 我的应用       |        |         | 編辑                |
| 最近使用       |        |         |                   |
|            | ×      |         | 20                |
| 批办性文件      | 食堂用餐联系 | 搬运申请表   | 公文印发审批            |
| Ē          |        | P       |                   |
| 图信报告厅使     | 学院二级域名 | 文印室耗材领  | 更多                |
| 行政办公       | 组织人事   | 教务教学    | 总务后勤 学            |
| 2          |        | Ц       | $\rightarrow$     |
| 学院二级域名     | 网站及业务系 | 图书捐赠联系  | 设备仪器借用            |
| ~ <u>6</u> | 놂      | ce?     | *                 |
| 借书权限注销     | 校务服务网事 | 校务服务网事  | 教职工因公出            |
| Ē          |        |         |                   |
| 法人证书(复     | 上級来文(批 | 上级来文(阅  | 师生无理由约            |
| I          | E<br>作 | (<br>19 | 2 <b>6</b><br>885 |

2)点击具体事项进入办理界面,填写相关信息后,点击提交完成 事项办理

| 15:33              | •11 4G 🔳                 |
|--------------------|--------------------------|
| $\times$           | 公车使用申请,发起申请#Us ···       |
| 申请人信息              | ~                        |
| 申请信息               | ^                        |
| 乘车人数               | 0                        |
| 经办联系               | <b>人*</b> 文本输入           |
| 联系电话               | 文本输入                     |
| 用车时间               | ★ 时间选择 >                 |
| 起止地点               | 文本输入                     |
| <b>用车原因</b><br>多行文 | <b>(须注明具体乘车人) *</b><br>本 |
| <b>其他说明</b><br>多行文 | 本                        |
|                    | 提交                       |
|                    |                          |
|                    | < >                      |

3) 点击下方"我的"图标,可查看所有代办、已办和本人申请任

务

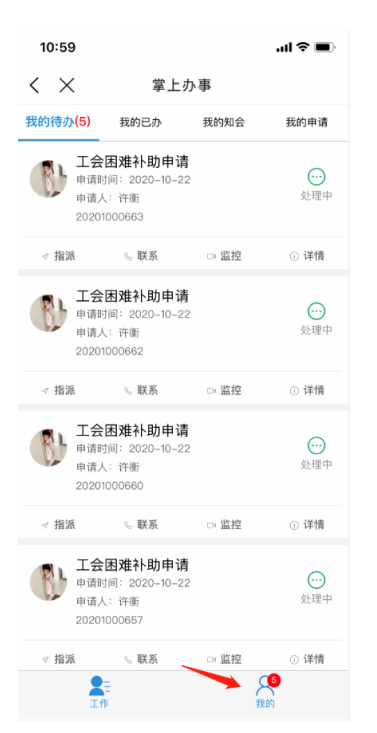

# 4) 点击具体任务可查看该任务的办理状态

| 15:30                                                                               | ull 4G 🔳                                      |
|-------------------------------------------------------------------------------------|-----------------------------------------------|
| $\times$                                                                            | 工会困难补助申请,申请人# ···                             |
| 姓名                                                                                  | 许衡                                            |
| 所在部门                                                                                | 图书信息中心(现代教育技术中心)                              |
| 申请时间                                                                                | 2020-10-29 10:49:40                           |
| 联系方式                                                                                | 18067955516                                   |
| 审核人选                                                                                | 择许衡                                           |
| 基本情况<br>測试消                                                                         | 息推送点击url                                      |
| 备注                                                                                  | 本人郑重承诺:所填基本情况真实、准<br>确。                       |
| 审批流程                                                                                |                                               |
| • 1                                                                                 | 提交 今天 10:49分                                  |
| <ul> <li><b>♀</b> <li><b>↓</b> <li><b>↓</b> <li><b>↓</b> </li> </li></li></li></ul> | 退回         2分钟前           人的行走范围,就是他的世界 —— 北岛 |
| ۷ ک                                                                                 | 提交別刚                                          |
|                                                                                     | < >                                           |

5) 点击右上方"我的申请",点击任务前的"终止",可终止本人 发起的任务

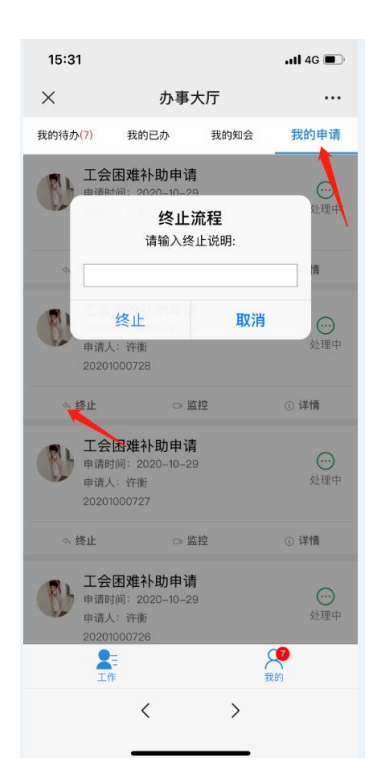

本使用说明由图信中心(现代教育技术中心)制作,如有疑问可致电 87150044 咨询。

2020.11.10